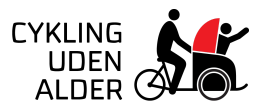

# Til KOORDINATOR i book2go

Som koordinator på en lokation, er det din rolle at godkende piloter, efter de er blevet godkendt af en kaptajn, lægge ture op og godkende/finde passagerer til de ture, som bliver booket af lokationens piloter.

#### Indholdsfortegnelse:

| GODKEND EN OPLÆRT PILOT             | 1 |
|-------------------------------------|---|
| TILFØJ PASSAGERER OG GODKEND EN TUR | 2 |
| OPRET EN TUR SOM PILOTER KAN SNUPPE | 2 |
| OPRET EN INTERN TUR                 | 3 |
|                                     |   |

#### GODKEND EN OPLÆRT PILOT

| 1. | Som koordinator er det din rolle at godkende en pilot,<br>når vedkommende er blevet oplært og godkendt af en<br>kaptajn.<br>Du får besked på mail, når en pilot er klar til at blive<br>godkendt. | EVENCE     Contract and on a ray proof or stimulate     The      Contract and on a ray proof or stimulate     Contract and on a ray of a contract and on a ray of a contrand on ra |
|----|----------------------------------------------------------------------------------------------------|----------------------------------------------------------------------------------------------------|
| 2. | Du kan se de piloter, som skal godkendes af en<br>koordinator, under "Til godkendelse" på lokationens<br>side.                                                                                    | Image: Section 1.1       Image: Section 1.1       Image: Se                                                                                                    |
| 3. | Klik på piloten, som du ønsker at godkende, og<br>derefter på "Godkend pilot".                                                                                                    | Image: Contract of the contract of the contra             |
| 4. | Piloten er nu færdig godkendt og kan begynde at<br>booke ture! Du kan nu se piloten under "Piloter" på<br>lokationens side.                                                                       | Image: Control of the control of the control of th                           |

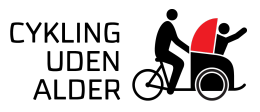

### TILFØJ PASSAGERER OG GODKEND EN TUR

| 1. | Når en pilot booker en tur, får du som koordinator, en<br>notifikation på mail.<br>Din rolle er at finde 1-2 passagerer, som skal med på<br>turen, så du kan godkende turen.<br>Se turen ved at klikke på det direkte link i mailen eller<br>under "Kalender" fanen. Alle ture der mangler<br>godkendelse/passagerer er markeret med <u>blå</u> . | Experts Set           Experts her reported en ny for på Cuo Otto Bouses           Kore           Expelte har reported en ny for på Cuo Otto Bouses.           Nore           Expelte har reported en ny for nos jor på Cuo Otto Bouses.           Viet 12 segmenter en ny for nos jor på Cuo Otto Bouses.           Viet 12 segmenter 12 foren skonstelle en ny for nos jorden des cuo des termes des des des des des des des des des d                                                                                                    |
|----|----------------------------------------------------------------------------------------------------|----------------------------------------------------------------------------------------------------|
| 2. | På turen skal du tilføje 1-2 passagerer ved at klikke på<br>"Tilføj passager".                                                                                                    | Image: Distant Market Market Market Park     Image: Distant Market Market Park     Image: Distant Market Parket Pa                                    |
| 3. | Skriv passagernes navne og derefter klik "Tilføj".                                                                                                    | Yes       Yes       Yes       Yes       Yes         Image: State State Stat                                                                                              |
| 4. | Når du har tilføjet passagerer til turen, er den klar til at<br>blive godkendt. Klik på den røde "Godkend turen"<br>knap.<br>Når du har godkendt turen, får piloten automatisk<br>besked om, at turen er godkendt og klar.                                                                                                    | Vertered and the set of the set of the set o |
| 5. | <ul> <li>Se alle turene under fanen "Kalender":</li> <li>a. Grøn = godkendt tur</li> <li>b. Blå = afventer (turen mangler passagerer/godkendelse fra koordinatoren)</li> <li>c. Grå = afventer pilot (turen mangler en pilot)</li> </ul>                                                                                                    | Xex Young Young You      |

#### OPRET EN TUR SOM PILOTER KAN SNUPPE

Når du opretter en tur, som lokationens piloter kan snuppe, får piloterne automatisk besked på mail om, at der ligger en tur klar til at blive snuppet.

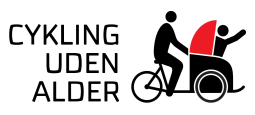

| 1. | Opret turen ved at klikke på fanen "Book en tur".                                                                                                    | Image: Series of Series of Se |
|----|----------------------------------------------------------------------------------------------------|----------------------------------------------------------------------------------------------------|
| 2. | Udfyld informationerne og klik på knappen "Opret<br>tur". Lokationens piloter vil få besked om, at der er en<br>tur klar til at blive snuppet.<br>OBS. klik IKKE af ved "intern tur". | Marginet     Marginet       Marginet     Marginet       Marginet     Marginet       Marginet     Marginet       Marginet     Marginet       Marginet     Marginet       Marginet     Marginet       Marginet     Marginet       Marginet     Marginet       Marginet     Marginet       Marginet     Marginet       Marginet     Marginet                                                                                                    |
| 3. | Se alle turene under fanen "Kalender":<br>a. Grøn = godkendt tur<br>b. Blå = afventer (turen mangler passagerer)<br>c. Grå = afventer pilot (turen mangler en pilot)                  | Month Microsoft Boot only Kausey Far a                                                                                                    |

## OPRET EN <u>INTERN</u> TUR

Skal du eller en kollega selv være pilot på turen, så er turen **intern**. Når en tur er **intern**, får lokationens piloter IKKE besked om, at turen er oprettet.

| 1. | Opret en intern tur ved at klikke på fanen "Book en<br>tur".                                                                                                    | Image: Second Second                  |
|----|----------------------------------------------------------------------------------------------------|----------------------------------------------------------------------------------------------------|
| 2. | Udfyld informationerne om turen.<br>Vigtigt: Klik " <b>Intern tur</b> " af, da du eller en kollega selv<br>skal være pilot på turen.<br>Til sidst klik på knappen "Opret tur". | More and a second second secon |
| 3. | Se alle turene under fanen "Kalender":<br>a. Grøn = godkendt tur<br>b. Blå = afventer (turen mangler passagerer)<br>c. Grå = afventer pilot (turen mangler en pilot)           | Metric         Metric         Metri         Metri         Metri                                                                                                    |